## How to Check a Readability Score with Microsoft Word

Step 1: Open your Informed Consent document in Word.

- Step 2: Look at the top tool bar and click "Review." It should the ninth option at the top in Word 365.
- Step 3: Click "Check Document" or "Spelling Check." It should be on the right at the very top with the image of a green check mark and the letters 'abc'.
- **Step 4:** A small window *should* pop up that reads "Readability Statistics," like the one to the right.

\*If this window does not automatically pop up for you, try these steps:

- (1) Go to "File," then "Options."
- (2) Select "Proofing."
- (3) Under "When correcting spelling and grammar in Word," make sure the "Check grammar with spelling" check-box is selected.
- (4) Select "Show readability statistics."
- (5) Try starting over with Step 2.

| Readability Statistics     | ? | $\times$ |
|----------------------------|---|----------|
| Counts                     |   |          |
| Words                      |   | 69       |
| Characters                 |   | 294      |
| Paragraphs                 |   | 5        |
| Sentences                  |   | 6        |
| Averages                   |   |          |
| Sentences per Paragraph    |   | 1.5      |
| Words per Sentence         |   | 11.1     |
| Characters per Word        |   | 4.0      |
| Readability                |   |          |
| Flesch Reading Ease        |   | 89.4     |
| Flesch-Kincaid Grade Level |   | 3.5      |
| Passive Sentences          |   | 0.0%     |
|                            | C | )K       |

If you still can't get the readability statistics to show, please click the help button in the top tool bar for step-by-step instructions on how to enable this feature.

**Step 5:** "Flesh-Kincaid Grade Level" in this window is the number the IRB is concerned with regarding readability for the population you are studying.

## Guidelines

- Any population that requires an advanced degree (2-year degree or more) must have a reading level of 12.0 or below.
- Children or other special populations (the elderly, prison inmates, *etc*.) must have a reading level of 3.0 or below.
- The general public or any other population that does not fit into the other two categories must have a reading level of 8.0 or below.